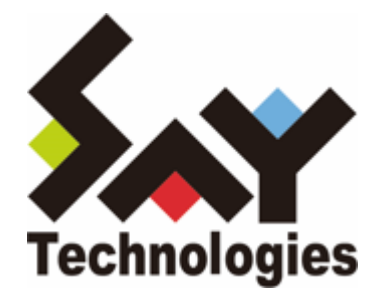

# **BOM for Windows Ver.8.0**

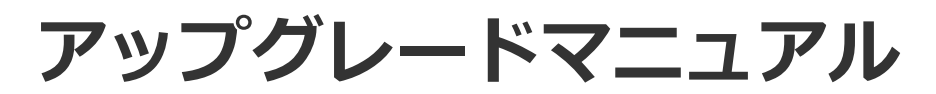

#### 免責事項

本書に記載された情報は、予告無しに変更される場合があります。セイ・テクノロジーズ株式会社は、本書に関してい かなる種類の保証(商用性および特定の目的への適合性の黙示の保証を含みますが、これに限定されません)もいたし ません。

セイ・テクノロジーズ株式会社は、本書に含まれた誤謬に関しての責任や、本書の提供、履行および使用に関して偶発 的または間接的に起こる損害に対して、責任を負わないものとします。

#### 著作権

本書のいかなる部分も、セイ・テクノロジーズ株式会社からの文書による事前の許可なしには、形態または手段を問わ ず決して複製・配布してはなりません。

#### 商標

本ユーザーズマニュアルに記載されている「BOM」はセイ・テクノロジーズ株式会社の登録商標です。また、本文中の 社名、製品名、サービス名等は各社の商標または登録商標である場合があります。

なお、本文および図表中では、「TM」(Trademark)、「(R)」(Registered Trademark)は明記しておりません。

#### 目次

本書について 表記について 使用方法 環境説明 第1章 旧リリース版から最新リリース版へのアップグレード方法 1. アップグレードの実行 2. アーカイブデータベースおよび、レポートデータベースのアップグレード 第2章 アップグレードの確認方法

1. Windows 標準コントロールパネルから確認する

2. BOM コントロールパネルから確認する

# 本書について

### 表記について

本書では、以下のとおり省略した記載を行う場合があります。

| 製品名、または省略しない表記                                                                                        | 本書での記載(略称)   |
|----------------------------------------------------------------------------------------------------|--------------|
| BOM for Windows Ver.8.0(SRの無いもの)                                                                      | BOM 8.0 SRなし |
| BOM for Windows Ver.8.0 SR1                                                                           | BOM 8.0 SR1  |
| BOM for Windows Ver.8.0 SR2                                                                           | BOM 8.0 SR2  |
| BOM for Windows Ver.8.0(SRの無いもの)/<br>BOM for Windows Ver.8.0 SR1 /<br>BOM for Windows Ver.8.0 SR2 の総称 | BOM 8.0      |

#### 使用方法

本書には、BOM 8.0 SRなし、および SR1 から BOM 8.0 SR2へアップグレードするために必要となる、詳細な情報と 手順が記載されています。

- 。 新規でBOM 8.0 SR2をインストールする際の手順ついては、'BOM for Windows Ver.8.0 インストールマニュア ル'を参照してください。
- 本書の使用にあたっては、Microsoft Windows オペレーティングシステムについての実際的な知識と、BOM 8.0の 基本的な知識が必要です。
- 本書には外部のウェブサイトへの URL が記載されている場合があります。
  PDF 形式のユーザーズマニュアルでは使用する PDF リーダーによってこの URL が自動的にリンク化される場合が ありますが、URL に改行が含まれていると正しいリンク先に遷移できません。このような場合は URL をコピー し、ブラウザーに貼り付けて表示してください。
- 本書に更新・訂正などが生じた際は、弊社ウェブサイト上で情報を公開しますので、あわせて参照してください。

#### 環境説明

- 本書では、コンピューターの操作画面として、主にWindows Server 2019で取得した画像を使用しています。お使いの OS によって表示内容が若干異なる場合がありますが、適宜読み替えてください。
- 本書では"ProgramData"フォルダーがCドライブ直下に存在することを前提としています。何らかの理由で移動させている場合は、現況に合わせて読み替えてください。

# 第1章 旧リリース版から最新リリース版へのアップグレー ド方法

アップグレードの作業は、弊社ウェブサイト(https://www.say-tech.co.jp/)からダウンロードしたパッケージを対象の環境に保存し、展開したファイルから実施してください。USBメモリーや他の記憶媒体からのアップグレードはサポートしていません。

# 1. アップグレードの実行

- 1. ダウンロードしたBOM 8.0 SR2のパッケージを対象の環境に保存し、任意の場所に展開します。
- 2. 展開したフォルダー内の"autorun.hta"を実行し、インストールランチャーを起動します。

| PBOM for Windows Ver.8.0 SR2 インストールランチャー                          | _ |    | × |
|-------------------------------------------------------------------|---|----|---|
| BOM                                                               |   |    |   |
| BOM for Windows Ver.8.0 SR2 インストールランチャー                           | _ |    |   |
| BOM 8.0 SR2 Readme                                                |   |    |   |
| BOM 8.0 SR2 Readme を読む                                            |   |    |   |
|                                                                   |   |    |   |
| ● · · · · · · · · · · · · · · · · · · ·                           |   |    |   |
| ■ Linux オブション                                                     |   |    |   |
| <mark>■ Oracle オブション</mark>                                       |   |    |   |
| SQL Server オプション                                                  |   |    |   |
| ■ VMware オブション                                                    |   |    |   |
|                                                                   |   |    |   |
| ■ ● ● ● ● ● ● ● ● ● ● ● ● ● ● ● ● ● ● ●                           |   |    |   |
| 「「「「」」」。<br>「「」」<br>「」」<br>「」」<br>「」」<br>「」」<br>「」」               |   |    |   |
|                                                                   |   |    |   |
|                                                                   |   |    |   |
|                                                                   |   | 閉じ | 3 |
| Copyright © 2022–2025 SAY Technologies, Inc. All rights reserved. |   |    |   |

- 3. "BOM 8.0 SR2 のインストール"直下にある、"基本製品"をクリックし、セットアップウィザードを起動します。
- 4. アップグレード確認画面が表示されます。問題なければ[はい]ボタンをクリックします。

| BOM for \ | Windows Ver.8.0 - InstallShield Wizard                         | $\times$ |
|-----------|----------------------------------------------------------------|----------|
| ?         | このセットアップは、「BOM for Windows Ver.8.0」のアップグレードを実行し<br>ます。 続行しますか? |          |
|           | はい <u>か</u> いいえ( <u>N</u> )                                    |          |

※ 本画面のタイトルバーおよびカギカッコ内には現在インストールされているBOM 8.0のバージョンが表示されま

5. "BOM for Windows Ver.8.0 SR2 アップグレードへようこそ"の画面が表示されます。注意事項を確認し、問題が 無い場合にのみ[次へ]ボタンをクリックします。

| 🔀 BOM for Windows Ver.8.0 SR | 2 - InstallShield Wizard X                                                                                                    |
|------------------------------|----------------------------------------------------------------------------------------------------|
| ی                            | BOM for Windows Ver.8.0 SR2 アップグレードへようこそ<br>このプログラムは、現在インストールされている BOM for Windows<br>Ver.8.0 を SR2 にアップグレードします。                          |
|                              | 以上の注意事項をお読みください。<br>アップグレードを開始する前に<br>・BOM マネージャーを終了してください。                                                                               |
|                              | アップグレードを実行すると<br>・ヘルパーサービスが再起動します。<br>・監視サービス、アーカイブサービス、SNMPマネージャーサービス、<br>集中監視Webサービス、BOMバックアップサービスが停止します。(<br>終了後、コントロールパネルから起動してください。) |
|                              | 「次へ」をクリックするとアップグレードを開始します。                                                                                                    |
|                              | < 戻る( <u>B</u> ) 次へ( <u>N</u> ) > キャンセル                                                                                                   |

- アップグレードを行う際には以下の点に注意してください。
  - アップグレード前にBOM 8.0関連のコンソールはすべて終了してください。
  - 集中監視Webサービスを同一コンピューターにインストールしている場合は同時にアップグレードされ、
    この際、集中監視Webサービスのスタートアップの種類は元の設定に関わらず"自動"に設定されます。既
    定値は"自動"ですが、スタートアップの種類を変更されている場合は注意してください。
  - BOM ヘルパーサービスはアップグレード中に再起動されます。
  - アップグレードを実行すると、BOM 監視サービス、BOM アーカイブサービス及び、SNMPトラップ受信 機能は停止します。必要に応じて、適宜開始してください。
  - アップグレードを実行すると、保存されたレポートデザインはすべてBOM 8.0 SR2の標準のレポートデザインへ置き換わります。必要に応じて、以下の場所にあるレポートデザインファイルをバックアップしてください。
    - C:¥ProgramData¥SAY Technologies¥BOMW8¥BOM Forms Design¥ReportDesigner

6. アップグレードが自動で実行され、完了すると"InstallShieldウィザードを完了しました"のメッセージが表示されます。

[完了]ボタンをクリックし、ウィザードを終了します。

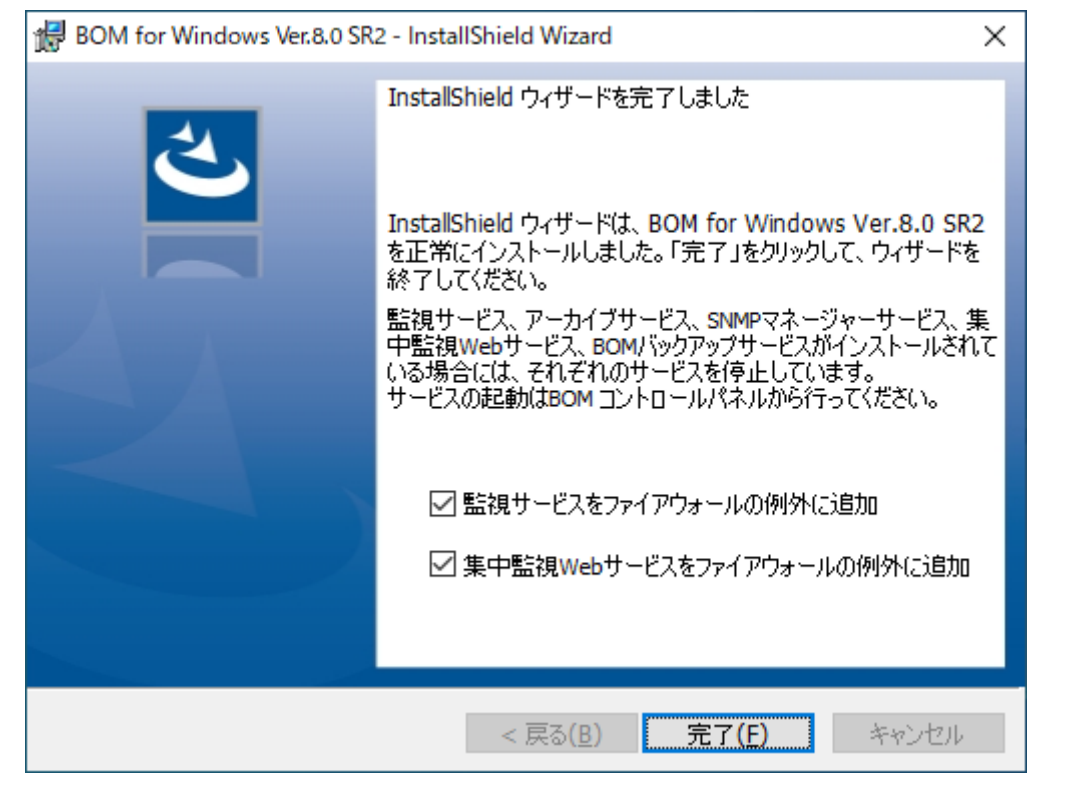

## 2. アーカイブデータベースおよび、レポートデータベースのアップグレード

アーカイブデータベースおよびレポートデータベースについて、各リリースで実施された変更を反映するためには、デ ータベースのアップグレードが必要です。

- アップグレードを必要とするデータベースが存在する場合は、データベースが導入されているサーバーで'アップグレードの実行'の内容を実施のうえ、「アーカイブデータベース管理メニュー」および「レポートデータベース管理メニュー」からアップグレード作業を実施してください。
- 「アーカイブデータベース管理メニュー」の操作方法については、'BOM for Windows Ver.8.0 アーカイブユーザ ーズマニュアル'の'BOMアーカイブデータベース管理メニューの使い方'を参照してください。
- 「レポートデータベース管理メニュー」の操作方法については、'BOM Report オプション Ver.8.0 ユーザーズマニ ュアル'の'"BOM 8.0 レポートデータベース管理メニュー"の詳細'を参照してください。

# 第2章 アップグレードの確認方法

BOM 8.0 SRなし、および SR1 から、BOM 8.0 SR2へアップグレードできていることは、以下の2通りの方法で確認できます。

### 1. Windows 標準コントロールパネルから確認する

- 1. Windows OS のコントロールパネルから、"プログラムと機能"画面を表示します。
- 2. "名前"列に表示されたプログラム名が、"BOM for Windows Ver.8.0 SR2"になっていることを確認してください。

### 2. BOM コントロールパネルから確認する

- 1. スタートメニューより、"BOM for Windows Ver.8.0"の"BOM 8.0 コントロールパネル"を選択します。
- 2. 「バージョン」タブを表示します。

この画面では、[ファイルバージョン]ボタンをクリックすることで、BOM 8.0で使用している各ファイルのバージョンも確認できます。

| ng BOM コントロールパネル                                                               | × |
|--------------------------------------------------------------------------------|---|
| 監視サービスアーカイブサービスSNMPマネージャーサービスBOMバックアップサービス集中監視Webサービスツール設定ユーティリティバージョン         |   |
| バージョン情報                                                                        |   |
| 製品情報:<br>BOM for Windows Ver.8.0 SR2<br>Copyright (C) 2022-2025 セイ・テクノロジーズ株式会社 |   |
|                                                                                |   |
|                                                                                |   |
| ファイルバージョン(⊻)                                                                   |   |
|                                                                                |   |
|                                                                                |   |
| 閉じる( <u>C</u> ) ヘルプ                                                            |   |

#### BOM for Windows Ver.8.0 アップグレードマニュアル

2023年12月25日 初版 2025年1月31日 改訂版

著者・発行者・発行

セイ・テクノロジーズ株式会社

バージョン 8.0.20.0

(C) 2023 SAY Technologies, Inc.